# PANDUAN SHARE URL GOOGLE DRIVE

1. Ketik google.com/drive

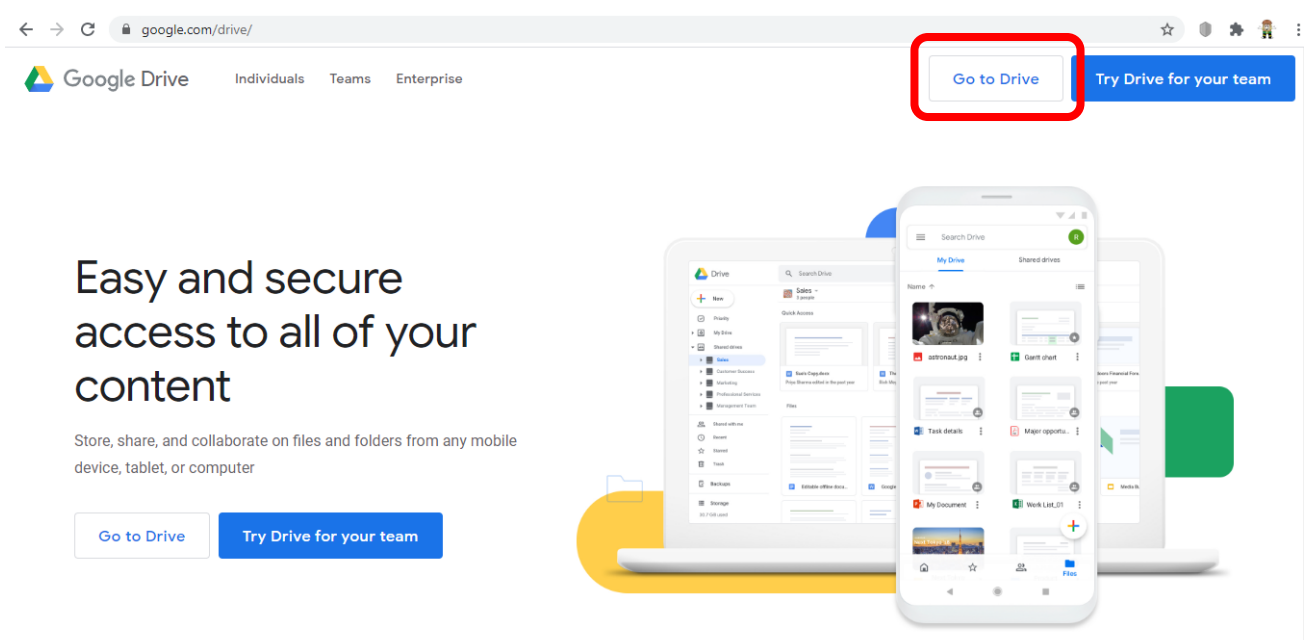

2. Lalu klik Go to Drive

#### 3. Ketik email gmail Anda lalu klik Berikutnya

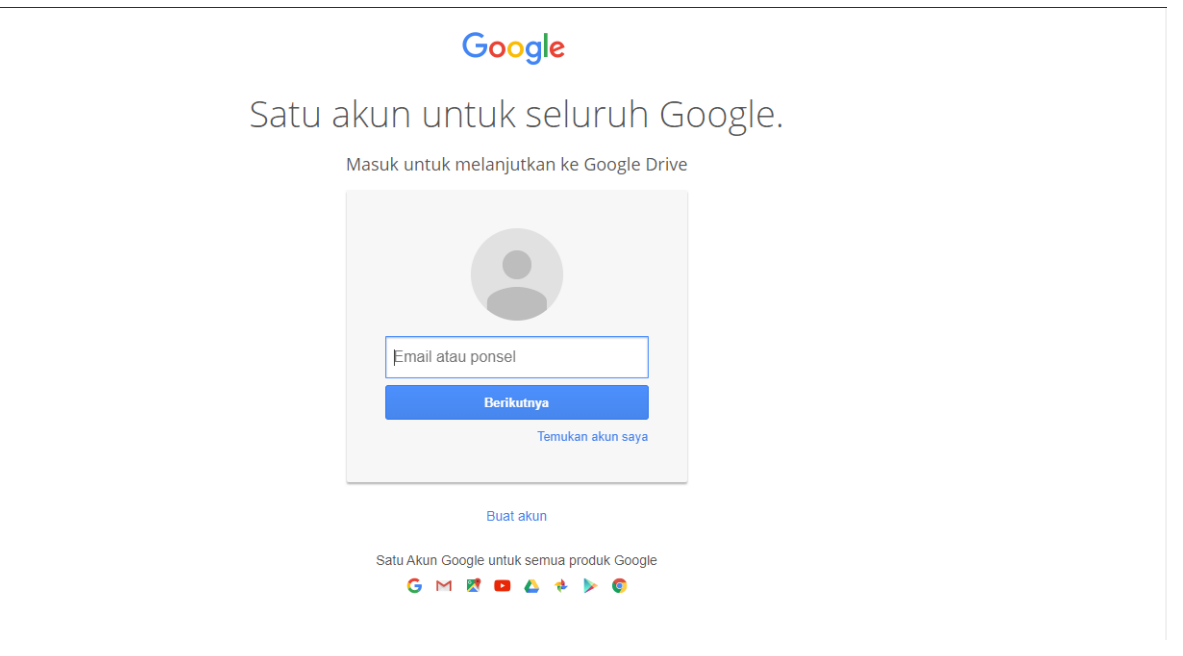

4. Ketik password lalu klik Next

| G                   | oogle            |      |
|---------------------|------------------|------|
| We                  | elcome           |      |
| dpmptsp.trer        | nggalek@gmail.co | m v  |
| Enter your password |                  |      |
|                     |                  | 0    |
|                     |                  |      |
| Forgot password?    |                  | Next |
|                     |                  |      |
|                     |                  |      |
|                     |                  |      |

#### 5. Klik New

|    | 6          | Drive                | Q Search in Drive |  | • | ? | <b>(</b> ) | *** | р  |
|----|------------|----------------------|-------------------|--|---|---|------------|-----|----|
|    | +          | New                  | My Drive 👻        |  |   |   | ≡          | (i) | 31 |
|    | •          | My Drive             | Quick access      |  |   |   |            | .   | Ø  |
|    | 8          | Shared with me       |                   |  |   |   |            |     | 0  |
|    | $\bigcirc$ | Recent               |                   |  |   |   |            |     |    |
|    |            | Starred              |                   |  |   |   |            |     | +  |
|    | Ū          | Bin                  |                   |  |   |   |            |     |    |
|    |            | Storage              |                   |  |   |   |            |     |    |
|    |            | 8.2 GB of 15 GB used |                   |  |   |   |            |     |    |
|    |            | Buy storage          |                   |  |   |   |            |     |    |
|    |            |                      |                   |  |   |   |            |     |    |
|    |            |                      |                   |  |   |   |            |     |    |
|    | Get D      | rive for desktop     |                   |  |   |   |            |     |    |
|    | Dow        | Inload Learn more    |                   |  |   |   |            |     | >  |
| 6. | Pilih      | File                 |                   |  |   |   |            | _   |    |

- 📐 Drive Q Folder Ē+ File upload ♪ Folder upload 1 Google Docs E > Google Sheets +> Google Slides > More > Storage
- 7. Pilih File lalu klik Open

|            | Drive                | © Open                                                                         |          |                  |          |         |    |  |  |
|------------|----------------------|--------------------------------------------------------------------------------|----------|------------------|----------|---------|----|--|--|
|            | Billio               |                                                                                |          | ර Search SIMPADU | ONLINE   | <i></i> |    |  |  |
| +          | New                  |                                                                                |          | <u>;</u> ;       | -        | ?       | 31 |  |  |
| •          | My Drive             |                                                                                |          |                  |          |         | 0  |  |  |
| õ          | Shared with me       |                                                                                |          |                  |          |         |    |  |  |
| $\bigcirc$ | Recent               |                                                                                | 2.374 KD |                  |          |         |    |  |  |
| ☆          | Starred              | Local Disk (D:) PANDUAN PENDAFTARAN AKUN DAN P 23/07/2020 9:55 Adobe Acrobat D | 2.229 KB |                  |          |         |    |  |  |
| Ū          | Bin                  |                                                                                |          |                  |          |         | +  |  |  |
|            | Storage              |                                                                                |          |                  |          |         |    |  |  |
|            | 8.2 GB of 15 GB used |                                                                                |          |                  |          |         |    |  |  |
|            | Buy storage          |                                                                                |          |                  |          |         |    |  |  |
|            |                      | File name: PANDUAN PENDAFTARAN AKUN DAN PENGAJUAN IZIN.pdf                     |          | All Tiles ( )    | <u> </u> | $\sim$  |    |  |  |
|            |                      |                                                                                |          | Open             | Cancel   |         |    |  |  |

#### 8. Tunggu sampai upload selesai

|         | Drive                                    | Q Search in Drive                                                                                                    | 0 | (i)      |     | P         |
|---------|------------------------------------------|----------------------------------------------------------------------------------------------------|---|----------|-----|-----------|
| +       | New                                      | My Drive 👻                                                                                                    |   | ≡        | (i) | <b>51</b> |
| • 🛆     | My Drive                                 | Quick access                                                                                                    |   |          |     | 0         |
| 3       | Shared with me                           |                                                                                                    |   |          |     | 0         |
| 0       | Recent                                   |                                                                                                    |   |          |     |           |
|         | Starred                                  |                                                                                                    |   |          |     | -         |
| Ū       | Bin                                      |                                                                                                    |   |          |     | T         |
|         | Storage                                  |                                                                                                    |   |          |     |           |
|         | 8.2 GB of 15 GB used                     |                                                                                                    |   |          |     |           |
|         | Buy storage                              |                                                                                                    |   |          |     |           |
|         |                                          | Files Uploading 1 item                                                                                                    |   |          | ~   | ×         |
|         |                                          | Finishing upload                                                                                                    |   |          | CAN | CEL       |
| Get Dov | Drive for desktop ×<br>wnload Learn more | Store safety<br>to the service service ser |   | AKUN DAN | P   | C         |
| Klik    | Show File Loc                            | cation                                                                                                    |   |          |     |           |
|         | 1 upload com                             | plete 🗸 🗙                                                                                                    |   |          |     |           |

Show file location

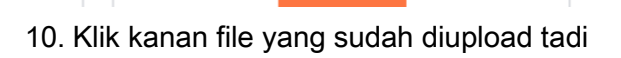

PANDUAN PENDAFTARAN AKUN DAN P...

9.

PDF

|         | Drive                                 | Q Search in Drive | •                 |                                 | ?      | <b>(</b> ) | ::: | P  |
|---------|---------------------------------------|-------------------|-------------------|---------------------------------|--------|------------|-----|----|
| +       | New                                   | My Drive 👻        | e)                | 2ª © İ                          | :      | Ħ          | (j  | 31 |
| • @     | My Drive                              |                   | ▼ ©<br>           | Preview<br>Open with            |        | >          |     | Ø  |
| De De   | Shared with me                        |                   |                   | Share                           |        |            |     | 0  |
| U<br>22 | Recent                                |                   | G                 | Get shareable link              | J      | 0          |     |    |
| Ū       | Bin                                   |                   | Meona(dot)Club    | Move to                         |        | U          |     | +  |
|         | Storage                               |                   |                   | Rename                          |        |            |     |    |
|         | 8.2 GB of 15 GB used                  |                   |                   | View details<br>Manage versions |        |            |     |    |
|         |                                       |                   |                   | Report abuse<br>Download        |        |            |     |    |
| Get I   | Drive for desktop × wnload Learn more |                   | PANDUAN PENDAFTAR | Remove                          | .00 mp |            |     | >  |

11. Klik Get shareable link

| Share with people and groups<br>No one has been added yet           |            |
|---------------------------------------------------------------------|------------|
| 🖙 Get link                                                          | ( <u>)</u> |
| https://drive.google.com/file/d/1IVh3c7tgCqVGGdgsS1VJvxwkR3CaKgah/v | Copy link  |
| Restricted    Only people added can open with this link             |            |
| Feedback?                                                           | Done       |

## 12. Ubah Restricted menjadi Anyone with the link

|       |                                                                         | A+<br>No one  |                                                                           |           |
|-------|-------------------------------------------------------------------------|---------------|---------------------------------------------------------------------------|-----------|
|       |                                                                         | cə<br>https:  | Get link<br>//drive.google.com/file/d/11Vh3c7tgCqVGGdgsS1VJvxwkR3CaKgah/v | Copy link |
| 1     |                                                                         | S.<br>Feedbac | Restricted  Restricted Anyone with the link                               | Done      |
| 13. I | <lik< th=""><th>Сор</th><th>by Link lalu klik Done</th><th></th></lik<> | Сор           | by Link lalu klik Done                                                    |           |
|       |                                                                         | At<br>No one  | Share with people and groups<br>e has been added yet                      |           |
|       |                                                                         | 69            | Get link                                                                  | £93       |
|       |                                                                         | https:        | ://drive.google.com/file/d/1IVh3c7tgCqVGGdgsS1VJvxwkR3CaKgah/v.           | Copy link |
|       |                                                                         | 0             | Anyone with the link<br>Anyone on the Internet with this link can view    | Viewer 👻  |
|       |                                                                         | (             | Viewers of this file can see comments and suggestions.                    |           |

### 14. Selesai berikutnya buka Microsoft Word

Feedback?

| 🛐 🔒 🐬 🖑 🕫                                                        | Docun                                                                                                    | ient2 - Microsoft Word                                                                                                    | ? 团 — 🗗 🗙                                   |
|------------------------------------------------------------------|----------------------------------------------------------------------------------------------------|----------------------------------------------------------------------------------------------------|---------------------------------------------|
| FILE HOME INSERT DESIGN F                                        | AGE LAYOUT REFERENCES MAILINGS REVIEW VI                                                                                                    | W                                                                                                    | Sign in                                     |
| Paste S Cut<br>Calibri (Body) ~ 11<br>B I U ~ abc x <sub>2</sub> | <ul> <li>A´ A´   Aa +   </li> <li>A´ A´   Aa +   </li> <li>A´ A´   </li> <li>A + </li> <li>A + <td>AaBbCcDc AaBbCcDc AaBbCc AaBbCcC AaBbCcC AaBb<br/>1 Normal 1 No Spac Heading 1 Heading 2 Title Subtitle Subtit</td><td>DCCD( AaBbCCD( →<br/>BEm Emphasis → Nortesta</td></li></ul> | AaBbCcDc AaBbCcDc AaBbCc AaBbCcC AaBbCcC AaBb<br>1 Normal 1 No Spac Heading 1 Heading 2 Title Subtitle Subtit                     | DCCD( AaBbCCD( →<br>BEm Emphasis → Nortesta |
| Clipboard 5 Fo                                                   | nt 5 Paragraph 5                                                                                                    | Styles                                                                                                    | Editing                                     |
| L .                                                              | · 2 · 1 · 1 · 1 · · · · · · · · · · · ·                                                                                                    | · · · · 8 · · · · 9 · · · · 10 · · · · 11 · · · · 12 · · · · 13 · · · · 14 · · · · 15 · · · · 16 · _ · · 17 · · · · 18 · · · · 19 |                                             |
|                                                                  | https://drive.google.com/file/d/1IVh3c7tgCc                                                                                                    | VGGdgsS1VJvxwkR3CaKgah/view?usp=sharing                                                                                           |                                             |

Don

#### 15. Simpan ke dalam format PDF

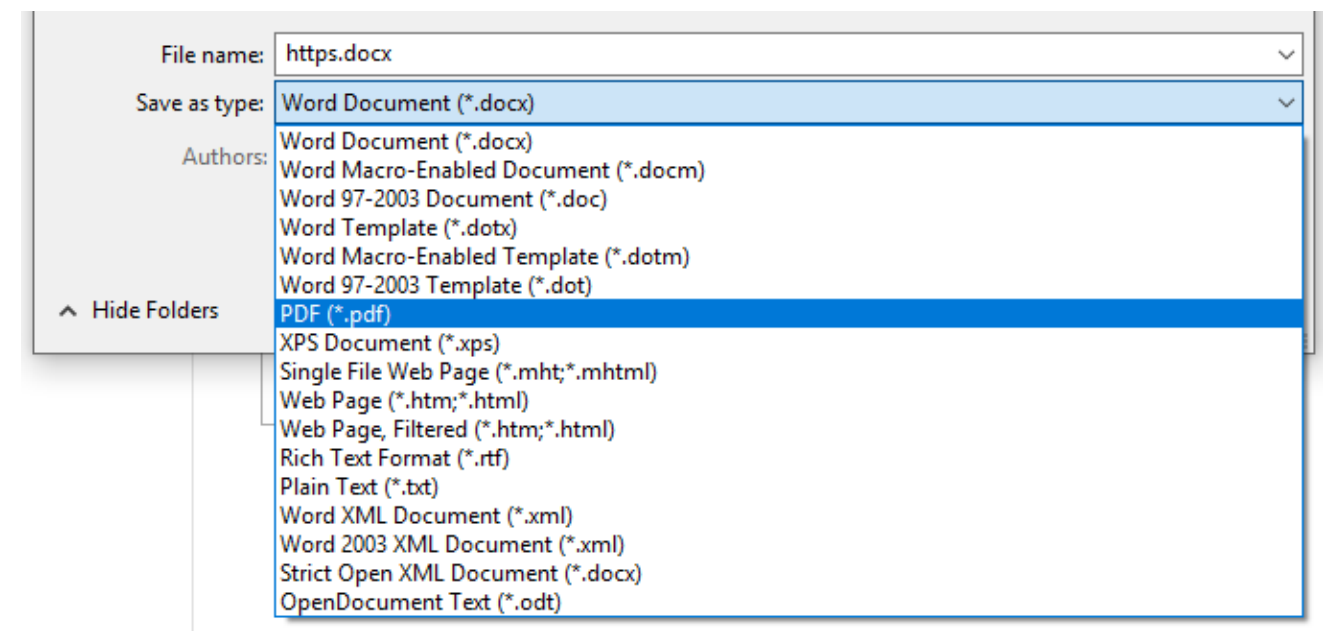

16. Selesai